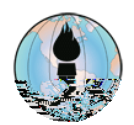

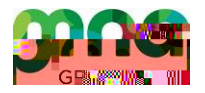

Antes de realizar una prueba, Crecimiento MAP (**PGrowth**), y usar **Google hrome** o **i rosoft dge**, compruebe la configuración del dispositivo FUSD en <u>https://check.nwea.org/</u>. Si se detecta un error de bloqueador de elementos emergentes siga los siguientes pasos para resolver el problema. Para un error de resolución de pantalla, haga clic <u>aquí</u> para realizar los pasos para solucionar el problema de resolución de pantalla.

Si el dispositivo FUSD tiene algún problema QUE NO SEA un bloqueador de ventanas emergentes o un error de resolución de pantalla, puede ponerse en contacto con el soporte técnico al 909-357-7630.

En la barra de direcciones de Google Chrome, navegue hacia , luego, haz clic en el botón

de la lista llow (Permitir).

Ingrese en el campo lo siguiente:

En Google Chrome, haga clic en el ícono son los tres puntos verticales y, luego, haga clic en

|                | -       | ٥      | ×            |
|----------------|---------|--------|--------------|
|                | 4       | €      | :            |
| New tab        |         | Ct     | rl+T         |
| New window     | _       | Ch     | rl <u>±N</u> |
| tong           |         | •      |              |
| Cile II        | Dowinle | ada    |              |
| ookmarks       |         |        | 2 ( B        |
| laomi L - 100% | ····    | - 03   | ;            |
| Kontin         |         |        | -            |
| Rind           |         | Gti    | IS.F         |
| Marettale      |         |        |              |
| Edit Cot       |         | 2)==   | Räste        |
| Settings       |         |        |              |
|                | · · · · | i en a |              |
|                |         | Dait — |              |
|                |         |        |              |

Haga clic en ; Haga clic en ; Haga clic en

| Section Contraction of the section of the section o | - Region and a style                                                                                                    |                      |                                  |
|----------------------------------------------------------------------------------------------------|----------------------------------------------------------------------------------------------------|----------------------|----------------------------------|
|                                                                                                    |                                                                                                    |                      |                                  |
| You and Google                                                                                                    |                                                                                                    |                      |                                  |
|                                                                                                    | •                                                                                                    | Clear browsing d     | ata                              |
| Autofill                                                                                                    |                                                                                                    | Clear history con    | kies eeske and more              |
|                                                                                                    |                                                                                                    |                      |                                  |
| and the second second second second second second second second second second second second second second second                                                                                                    |                                                                                                    |                      |                                  |
|                                                                                                    |                                                                                                    | hird-par             | ivermokies are blocked in Inse   |
| The second second                                                                                                    |                                                                                                    |                      |                                  |
|                                                                                                    |                                                                                                    |                      |                                  |
| Na pasar tanana                                                                                                    |                                                                                                    | Security             |                                  |
|                                                                                                    |                                                                                                    | ining (and policy of | and demonstration of each strate |
| States and the second second s |                                                                                                    |                      |                                  |
|                                                                                                    | Died Western Hit Network and the second second se | 01                   | to Cottingo IL III.              |
| and the second second sec                                                                                                    |                                                                                                    |                      |                                  |
| eis                                                                                                    |                                                                                                    |                      |                                  |
|                                                                                                    |                                                                                                    |                      |                                  |
|                                                                                                    |                                                                                                    |                      |                                  |
| eed v Aqvan                                                                                                    |                                                                                                    |                      |                                  |
|                                                                                                    |                                                                                                    |                      |                                  |
|                                                                                                    | Content                                                                                                    |                      |                                  |
|                                                                                                    |                                                                                                    |                      |                                  |
|                                                                                                    | Capition and site data                                                                                                    |                      |                                  |
|                                                                                                    |                                                                                                    |                      |                                  |
|                                                                                                    |                                                                                                    |                      |                                  |
|                                                                                                    | lava Carint                                                                                                    |                      |                                  |
|                                                                                                    | Allowed                                                                                                    |                      |                                  |
|                                                                                                    | Alonea                                                                                                    |                      |                                  |
|                                                                                                    |                                                                                                    | Fleek                |                                  |
|                                                                                                    | and a flack                                                                                                    | > A Plast            | i<br>v oiteo from ri             |
|                                                                                                    | inning Flash                                                                                                    | BIOCH                | v sites nonnit                   |
|                                                                                                    |                                                                                                    |                      |                                  |
|                                                                                                    |                                                                                                    | ) Imag               | es                               |
|                                                                                                    |                                                                                                    | Snow                 | v-an                             |
|                                                                                                    |                                                                                                    | _                    |                                  |
|                                                                                                    | ts                                                                                                    | Pop-i                | ups and redire                   |
|                                                                                                    |                                                                                                    | Block                | ked                              |

## situado a la derecha de la barra de direcciones (el ícono

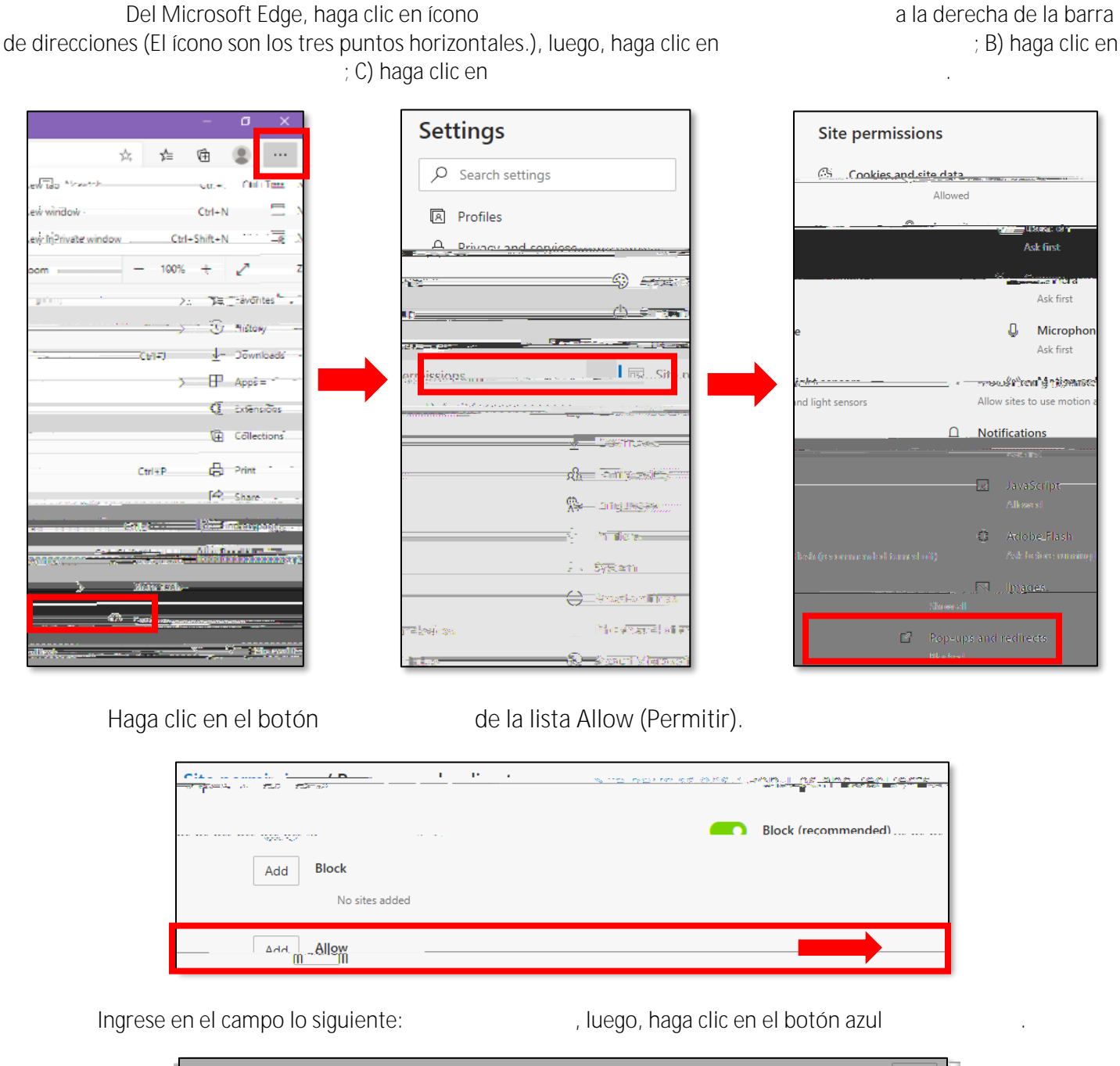

Add Allow Q https://sis.fusd.net constantal primera constanta Atal a sta ສວວ ສຣ.ອ Site [\*.]mapnwe org

Vuelva a comprobar la configuración del dispositivo FUSD en https://check.nwea.org/. El problema del bloqueador de ventanas emergentes en el dispositivo ahora debería resolverse. julio 2020